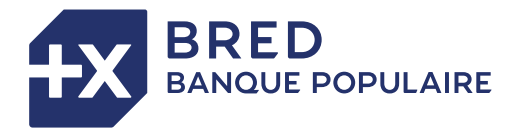

# GUIDE DE DÉMARRAGE RAPIDE TPE ANDROID

### DÉMARRER LE TERMINAL DE PAIEMENT

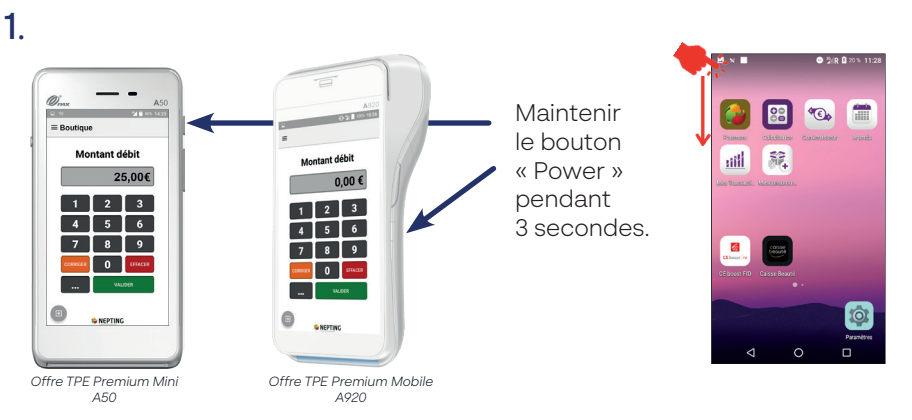

# 2.

Se connecter au Wi-Fi (Prérequis pour les TPE non dotés d'une carte SIM)

Relier la base de votre TPE (A920) à votre box internet à l'aide du câble Ethernet. A défaut, paramétrer le wifi sur votre TPE : étirer la barre d'état jusqu'à accéder aux paramètres. Appuyer sur l'icône 💸 en maintenant 3 sec. puis sélectionner un réseau disponible.

Saisir le mot de passe si nécessaire. Une fois la connexion établie, le réseau affiche le statut « connecté ».

### ACCEPTER UN PAIMENT EN CONTACT / SANS CONTACT

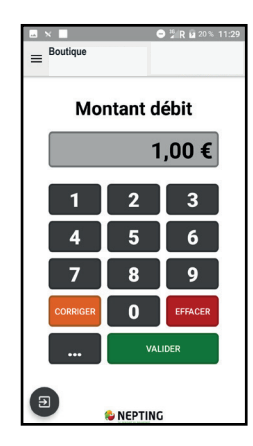

1. Lancer l'application « Paiement ». 😂

Saisir le montant de la transaction et sélectionner « Valider ».

Le client insère sa carte de paiement dans le TPE et saisit son code. Il peut aussi payer en sans contact.

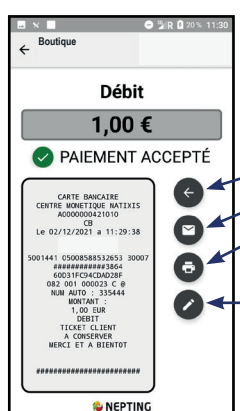

**2.** Une fois le paiement accepté, vous pouvez :

Effectuer un nouveau paiement.

Envoyer le ticket client par e-mail.
Imprimer le ticket client/commerçant (non disponible sur l'offre TPE Premium Mini).

Menu « Report Manuscrit\* ». \*(Afficher les informations nécessaires à la réalisation d'un ticket client manuscrit).

La transaction effectuée enrichie le journal des transactions.

## ACCÉDER AU JOURNAL DES TRANSACTIONS / REMISES (TÉLÉCOLLECTE)

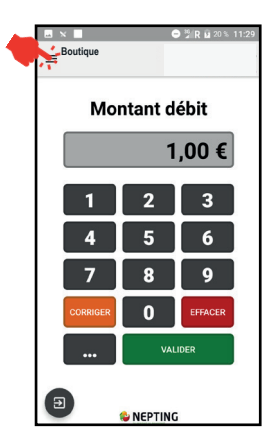

# Dans l'application Paiement », sélectionner le menu en haut à gauche de l'écran puis sélectionner u Journal des remises » ou « Journal des transactions ».

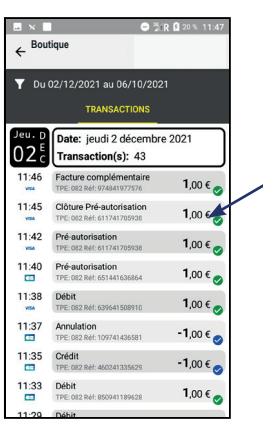

### **2.** Au sein du journal des transactions :

Éditer un duplicata de ticket client : Sélectionner une transaction puis sélectionner « duplicata ».

Au sein du journal de remises :

Éditer un rapport de télécollecte : Sélectionner une remise puis sélectionner « récapitulatif ».

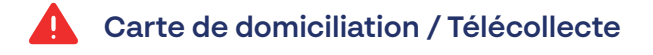

La carte de domiciliation est dématérialisée. Pour obtenir votre code pour procéder à des opérations spécifiques (remboursement, annulation), veuillez joindre votre assistance technique téléphonique au 01 80 75 04 80. La télécollecte (TLC) de votre/vos TPE est automatique. Celle-ci est **globale** et concerne tous les TPE Android de votre Point de vente.

Le ticket de TLC n'est plus imprimé. Il reste toutefois disponible au sein du journal des remises (cf. ci-dessus) ou via le menu « Rapport de télécollecte ».

# Paramétrer l'impression des tickets (uniquement disponible pour le TPE Premium Mobile)

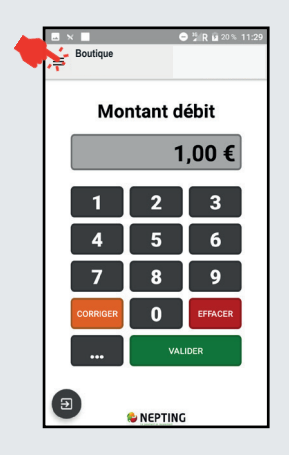

1.

Dans l'application « Paiement », sélectionner le menu = en haut à gauche de l'écran. Sélectionner « Voir plus » puis « Réglages ».

|                                                                 | 🛋 🖘 🗱 🚺 100% 17:26       |                     |  |
|-----------------------------------------------------------------|--------------------------|---------------------|--|
| <i>\</i>                                                        | R                        | églages             |  |
| Verrouillage application<br>Démarage automatique et sortie avec |                          |                     |  |
| E                                                               | Transaction aboutie (TA) |                     |  |
| E                                                               | 0                        | Client / Commerçant |  |
| tr                                                              | 0                        | Commerçant / Client |  |
| T                                                               | 0                        | Client              |  |
| т                                                               | ۲                        | Commerçant          |  |
| C                                                               | 0                        | Aucun               |  |
| l                                                               |                          | ANNULER             |  |
|                                                                 |                          |                     |  |
|                                                                 |                          |                     |  |
|                                                                 |                          |                     |  |

**2.** > Sélectionner « Transaction aboutie »

puis choisir « aucun », votre TPE n'imprimera plus automatiquement les tickets. Vous pourrez toujours les imprimer en cas de besoin.

> Pour les transactions non abouties, il est recommandé de conserver les paramètres standards.